# HUMAN RESOURCES RELEASE NOTES – DECEMBER 2016

This document explains new product enhancements added to the ADMINS Unified Community for Windows **HUMAN RESOURCES** system.

| 1.  | MAINTENANCE                                                       | 2 |
|-----|-------------------------------------------------------------------|---|
| 1.1 | 1. Employee Maintenance [New]                                     | 2 |
| 1.2 | .2. Employee Leave Balance Update Screen [New]                    | 2 |
| 1.3 | .3. Employee Leave Change Log Screen[New]                         |   |
|     | 1.3.1. Edit List [New]                                            |   |
| 2.  | BILLING & INVOICING ATTACHMENTS NOW MATCH ORIGINAL INVOICES [FIX] | 4 |
| 3.  | VOID/MANUAL/FIGURE PAYCHECK                                       | 4 |
| 3.1 | 1. Adding Cost Code [Fix]                                         | 5 |
| 4.  | REPORTS                                                           | 5 |
| 4.1 | 1. 6714–Employee List – Grade Schedules [New]                     | 5 |
| 4.2 | .2. 6149–Employee Salary History Report [New]                     | 6 |
| 4.3 | .3. 6659–Employment Verification Report [Fix]                     | 7 |
| 5.  | TABLES BARGAINING UNIT TABLE                                      |   |
|     | 5.1.1. Salary Schedule [Fix]                                      |   |
|     | 5.1.2. New Salary Schedule [Fix]                                  |   |
| 5.2 | 2. Cost Code Table ► Copy This Code Button Added [New]            | 9 |
| 5.3 | .3. Pay Code Table > Copy This Code Button Added [New]            |   |
| 6.  | YEAR END PROCESSING-1095C DATES [NEW]                             |   |
| 7.  | SITE SPECIFIC                                                     |   |
| 7.1 | 1. HR Personnel Screen [New]                                      |   |
| 8.  | HELP REFERENCE LIBRARY                                            |   |
| 8.1 | 1. Numbering Added to Help Reference Libraries [New]              |   |
| 8.2 | .2. Alphabetical Index for Help Documents [New]                   |   |
| 8.3 | 3. New or Updated Documentation                                   |   |

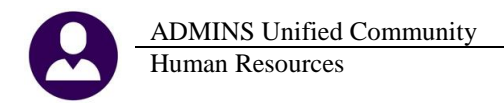

### **1. MAINTENANCE**

A change was made to update the ACA line one information if selected data on the employee contact screen is changed.

#### 1.1. Employee Maintenance [New]

If the name or social security number is changed on the employee contact tab, and there is information on line 1 of the ACA tab, the ACA information will be updated and a message will appear. For example, April **Smith** has had a name change and is now April **Jones**. The message box is displayed, notifying the user that the ACA-Line 1 Has Been Updated.

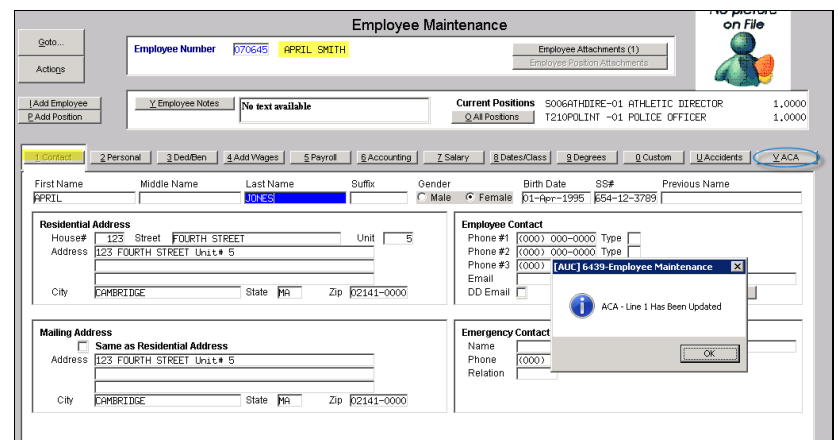

Figure 1 New Message on Name or Social Security Number Change

|                                      |                                                                                                    |                                          | Employee                         | e ACA                         |                                                 | N                                   | o picture<br>on File |
|--------------------------------------|----------------------------------------------------------------------------------------------------|------------------------------------------|----------------------------------|-------------------------------|-------------------------------------------------|-------------------------------------|----------------------|
| Goto<br>Actions                      | Employee Number                                                                                                    | 070645 APRIL J                           | ONES                             | Empl                          | nployee Attachments i<br>loyee Rosition Attachn | (1)<br>nents                        | 8                    |
| PAdd Employee<br>PAdd Position       |                                                                                                    |                                          |                                  | Current Position              | NS SOOGATHDIR                                   | ATHLETIC DIRECTOR<br>POLICE OFFICER | 1.0000<br>1.0000     |
| 1 Contact 2 Per                      | sonal <u>3</u> Ded/Ben                                                                                                    | 4 Add Wages 5 Pay                        | rol <u>6</u> Accounting          | Z Salary <u>8</u> Dates/Class | <u>9</u> Degrees                                | Q Custom                            | dents ACA            |
| Reportable?<br>• Yes co<br>• No Date | Reporting Entity<br>r Reporting Bargainin<br>s: ACA Offer Start / End<br>ACA Reporting Start<br>ACA Full Time Start<br>ACA Coverage Decli | #1                                       | #2                               | #3                            | -                                               | #4                                  |                      |
| Add Line Covered I                   | ndividuals: First line m<br>It Name<br>L                                                                                                  | ust be the Employees i<br>Middle Initial | nformation<br>Last Name<br>JONES | Suffix SS#<br>654-12-3789     | Birth Date                                      | Coverage Start                      | Coverage End         |

Figure 2 [V ACA] Tab Shows The Name Change On Line 1

[BLG-SUP-SAPLAUC-776]

### **1.2.** Employee Leave Balance Update Screen [New]

When an employee transferred to a new position, ADMINS had to intervene to move leave accrual balances. Now the Payroll office may adjust the balances using a new screen, described below. Access the screen by selecting **Human Resources** > Maintenance > Employee Leave Balance Update Screen.

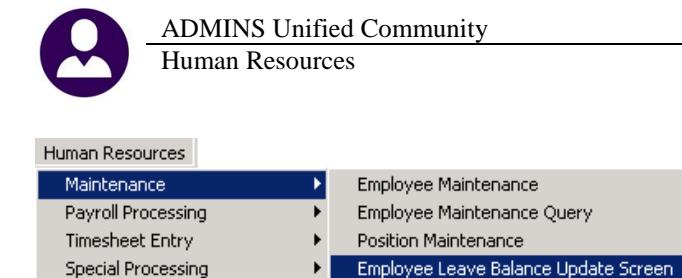

The example below shows an employee who has moved from one position to another, in a different accrual group. The balances for Personal and Sick Leave were .5 and 120 days, respectively. Enter these balances into the accrued column for the new accrual group.

|                        | Employee Leave Balance Update Screen |                |               |          |        |       |          |       |      |       |       |       |                   |  |
|------------------------|--------------------------------------|----------------|---------------|----------|--------|-------|----------|-------|------|-------|-------|-------|-------------------|--|
| <u>G</u> oto           | Employ                               | yee 001001 I   | EVITT, MARI   | ΕÂ       |        |       |          |       |      |       |       |       |                   |  |
| Actio <u>n</u> s       |                                      |                |               |          |        |       |          |       |      |       |       |       |                   |  |
|                        | ʻ I                                  |                |               |          |        |       |          |       |      |       |       |       |                   |  |
|                        |                                      | 2              | Summary/Accru | al Group |        |       |          |       |      |       |       |       |                   |  |
| Beg BalanceBeg Balance |                                      |                |               |          |        |       |          |       |      |       |       |       |                   |  |
| Accr Grp L             | eave                                 | As Of          | Hours Da      | ys Hours | Days   | Hours | <br>Days | Hours | Days | Hours | Days  | Hours | Days As Of        |  |
| CFO C                  | COMPTIM Comp                         | Time           |               |          |        |       |          |       |      |       |       |       | TERMINATED        |  |
| CFO H                  | <mark>ЮLIDAY</mark> Holida           | ay             |               |          |        |       |          |       |      |       |       |       | TERMINATED        |  |
| CFO P                  | ERSONAL Person                       | nal 07/01/12   | 1             | .00      | 8,00   |       | 8,50     |       |      |       |       |       | .50 TERMINATED    |  |
| CFO S                  | SICKLEA Sick                         | Leave 01/01/12 | 120           | .00      | 42,50  |       | 34,00    |       | 8,50 |       |       |       | 120,00 TERMINATED |  |
| CF0 V                  | ACATION Vacat:                       | ion 07/01/12   | 3             | .00      | 120,00 |       | 110,50   |       |      |       | 12,50 |       | TERMINATED        |  |
| SCH 12 L P             | PER C/OV persor                      | nal c/o        |               |          |        |       |          |       |      |       |       |       |                   |  |
| SCH 12 L P             | ERSONAL Person                       | nal            |               |          | .50    |       |          |       |      |       |       |       | .50               |  |
| SCH 12 L S             | SICKLEA Sick                         | Leave          |               |          | 120,00 |       |          |       |      |       |       |       | 120,00            |  |
| SCH 12 L V             | ACATION Vacat:                       | ion            |               |          |        |       |          |       |      |       |       |       |                   |  |

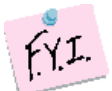

This screen may also be used if the accrued amounts need to be adjusted due to a position change. A six hour/day employee who transitions to an eight hour/day may have leave adjusted via the screen.

### 1.3. Employee Leave Change Log Screen[New]

To view changes made via this screen, a new screen is available. Access the screen by selecting Human Resources Maintenance Employee Leave Change Log.

|                             |                                       |                    | Employee Leave Change Log |                 |               |            |                   |           |           |  |  |  |  |
|-----------------------------|---------------------------------------|--------------------|---------------------------|-----------------|---------------|------------|-------------------|-----------|-----------|--|--|--|--|
| Human Resources             |                                       | <u><u>G</u>oto</u> |                           |                 |               |            |                   |           |           |  |  |  |  |
| Maintenance 🕨 🕨             | Employee Maintenance                  | Actions            |                           |                 |               |            |                   |           |           |  |  |  |  |
| Payroll Processing          | Employee Maintenance Query            |                    |                           |                 |               |            |                   |           |           |  |  |  |  |
| Timesheet Entry             | Position Maintenance                  |                    |                           |                 |               |            |                   |           |           |  |  |  |  |
| Special Processing          | Employee Leave Balance Update Screen  | <u>6</u> Edit List |                           |                 |               |            |                   |           |           |  |  |  |  |
| Void/Manual/Figure Paycheck | Employee Change Logs                  |                    |                           |                 |               |            |                   |           |           |  |  |  |  |
| Billing and Invoicing       | Employee Date Change Logs             |                    | Employee 001001           | DEVITT, MARIE A | à             |            |                   |           |           |  |  |  |  |
| Bank Reconciliation         | Employee Name Search                  |                    |                           |                 |               |            |                   |           |           |  |  |  |  |
| Queries  Reports            | Employee Email Update Screen          |                    | AccrGroup Leave           | ode ChangeDate  | e ChangeTime  | ChangeUser | Field             | Old Value | New Value |  |  |  |  |
| Tables 🕨                    | Employee Deduction/Benefit Delete Log |                    | COU 10 L DEDCOM           | 09-Dee-2016     | 17+57+00 07   | TUEDECO    | Datum Operational |           | 50        |  |  |  |  |
| Quarterly Processing        | Employee Additional Wages Delete Log  |                    | JUN 12 L FERJUN           | 09-Dec-2018     | 9 13:37:00:03 | THEREON    | Days Hoorded      |           | 00.       |  |  |  |  |
| Year-End Processing         | Employee Leave Change Log             |                    | SCH 12 L STUKLER          | 09-Dec-2018     | 5 13:5/:12,/8 | THERESA    | Days Accrued      |           | 120,00    |  |  |  |  |

#### 1.3.1. Edit List [New]

An edit list is available, showing the **Employee #, Name, Accrual Group Code, Accrual Group Description, Leave Code, Leave Code Description, the Entry Date, Time and User,** the **Field Name** and the **Old** and **New** values for the changed field. The edit list may be optionally filtered in three different ways:

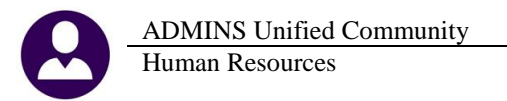

- by selecting up to nine employee numbers
- by the date range
- by the username

| 🔟 Task 6557: Employee Leave Balance Change Log   |  |  |  |  |  |  |  |  |  |  |  |  |
|--------------------------------------------------|--|--|--|--|--|--|--|--|--|--|--|--|
| Employee Leave Balance Change Log                |  |  |  |  |  |  |  |  |  |  |  |  |
| Optional: Enter up to 9 Employee# Edit 0 values: |  |  |  |  |  |  |  |  |  |  |  |  |
| Optional: Entry Date Range (mmddyyyy) From: To:  |  |  |  |  |  |  |  |  |  |  |  |  |
| Optional: Enter up to 9 Usernames Edit 0 values: |  |  |  |  |  |  |  |  |  |  |  |  |
| Run as O Preview O Print O PDF @ Excel           |  |  |  |  |  |  |  |  |  |  |  |  |
| If Printing use Duplex @ Yes C No                |  |  |  |  |  |  |  |  |  |  |  |  |
| Lookup OK Cancel Clear All                       |  |  |  |  |  |  |  |  |  |  |  |  |

| 4  | A      | B                | С         | D                   | E          | F                      | G          | Н           | 1          | J          | K          | L      |
|----|--------|------------------|-----------|---------------------|------------|------------------------|------------|-------------|------------|------------|------------|--------|
| 1  | Emp#   | Name             | AcrualGrp | Accrual Description | Leave Code | Leave Code Description | Entry Date | Entery Time | Entry User | Field Name | <u>Old</u> | New    |
| 2  | 000013 | GENEREUX, LYNN   | SC18      | 20HRS/10MTHS/UNLMTD | VACATION   | Vacation               | 12/8/2016  | 08:22:54.02 | LUANN      | BEGDAYS    |            | 10.00  |
| 3  | 000013 | GENEREUX, LYNN   | SC18      | 20HRS/10MTHS/UNLMTD | VACATION   | Vacation               | 12/8/2016  | 08:23:02.29 | LUANN      | ACCDAYS    | 40.00      | 10.00  |
| 4  | 000013 | GENEREUX, LYNN   | SC18      | 20HRS/10MTHS/UNLMTD | VACATION   | Vacation               | 12/8/2016  | 08:23:04.13 | LUANN      | TAKDAYS    | 40.00      | 2.00   |
| 5  | 001001 | DEVITT, MARIE A  | SCH 12 L  | 12 month limited    | PERSONAL   | Personal               | 12/9/2016  | 13:57:00.03 | THERESA    | ACCDAYS    |            | .50    |
| 6  | 001001 | DEVITT, MARIE A  | SCH 12 L  | 12 month limited    | SICKLEA    | Sick Leave             | 12/9/2016  | 13:57:12.78 | THERESA    | ACCDAYS    |            | 120.00 |
| 7  | 001011 | EMIDY, MICHAEL S | PROF      | PROFESSIONAL UNION  | SICKLEA    | Sick Leave             | 12/7/2016  | 17:14:00.95 | LUANN      | BEGDAYS    | 1.00       | 2.00   |
| 8  | 001011 | EMIDY, MICHAEL S | PROF      | PROFESSIONAL UNION  | SICKLEA    | Sick Leave             | 12/7/2016  | 17:14:01.28 | LUANN      | ACCHRS     | 1.00       | 2.00   |
| 9  | 001011 | EMIDY, MICHAEL S | PROF      | PROFESSIONAL UNION  | SICKLEA    | Sick Leave             | 12/7/2016  | 17:14:01.59 | LUANN      | ACCDAYS    | 1.00       | 2.00   |
| 10 | 001011 | EMIDY, MICHAEL S | PROF      | PROFESSIONAL UNION  | SICKLEA    | Sick Leave             | 12/7/2016  | 17:14:01.95 | LUANN      | TAKHRS     | 1.00       | 2.00   |
| 11 | 001011 | EMIDY, MICHAEL S | PROF      | PROFESSIONAL UNION  | SICKLEA    | Sick Leave             | 12/7/2016  | 17:14:02.34 | LUANN      | TAKDAYS    | 1.00       | 2.00   |
| 12 | 001011 | EMIDY, MICHAEL S | PROF      | PROFESSIONAL UNION  | SICKLEA    | Sick Leave             | 12/7/2016  | 17:14:02.70 | LUANN      | FORHRS     | 1.00       | 2.00   |
| 13 | 001011 | EMIDY, MICHAEL S | PROF      | PROFESSIONAL UNION  | SICKLEA    | Sick Leave             | 12/7/2016  | 17:14:03.05 | LUANN      | FORDAYS    | 1.00       | 2.00   |
| 14 | 001011 | EMIDY, MICHAEL S | PROF      | PROFESSIONAL UNION  | SICKLEA    | Sick Leave             | 12/7/2016  | 17:14:03.42 | LUANN      | PYOHRS     | 1.00       | 2.00   |
| 15 | 001011 | EMIDY, MICHAEL S | PROF      | PROFESSIONAL UNION  | SICKLEA    | Sick Leave             | 12/7/2016  | 17:14:04.02 | LUANN      | PYODAYS    | 1.00       | 2.00   |
| 16 | 001011 | EMIDY, MICHAEL S | PROF      | PROFESSIONAL UNION  | VACATION   | Vacation               | 12/7/2016  | 17:22:08.47 | LUANN      | BEGDAYS    | 3.75       | 10.00  |
| 17 | 001011 | EMIDY, MICHAEL S | PROF      | PROFESSIONAL UNION  | VACATION   | Vacation               | 12/7/2016  | 17:22:09.53 | LUANN      | ACCDAYS    | 149.50     | 20.00  |
| 18 | 001011 | EMIDY, MICHAEL S | PROF      | PROFESSIONAL UNION  | VACATION   | Vacation               | 12/7/2016  | 17:22:11.80 | LUANN      | TAKDAYS    | 140.25     | 5.00   |
| 19 | 001011 | EMIDY, MICHAEL S | PROF      | PROFESSIONAL UNION  | VACATION   | Vacation               | 12/7/2016  | 17:22:12.67 | LUANN      | FORDAYS    |            | 5.00   |
| 20 | 001011 | EMIDY, MICHAEL S | PROF      | PROFESSIONAL UNION  | VACATION   | Vacation               | 12/7/2016  | 17:22:13.70 | LUANN      | PYODAYS    |            | 1.00   |
| 21 | 070623 | WOLNY, KAREN M   | SUP       | SUPERINTENDENT      | SICKLEA    | Sick Leave             | 12/9/2016  | 13:51:12.08 | THERESA    | ACCDAYS    |            | 3.75   |
| 22 | 070645 | JONES, APRIL     | POL       | POLICE DEPT         | SICKLEA    | Sick Leave             | 12/9/2016  | 13:42:18.16 | THERESA    | BEGHRS     | 10.00      | 13.33  |
| 23 | 070645 | JONES, APRIL     | POL       | POLICE DEPT         | SICKLEA    | Sick Leave             | 12/9/2016  | 13:42:25.45 | THERESA    | ACCHRS     | 30.00      | 40.00  |

[ADM-AUC-HR-9838]

### 2. BILLING & INVOICING Attachments Now Match Original Invoices [Fix]

The creation of the attachment did not include a field used on the original invoice forms. Now both the originals and the attached copies will include a value in the Hours column.

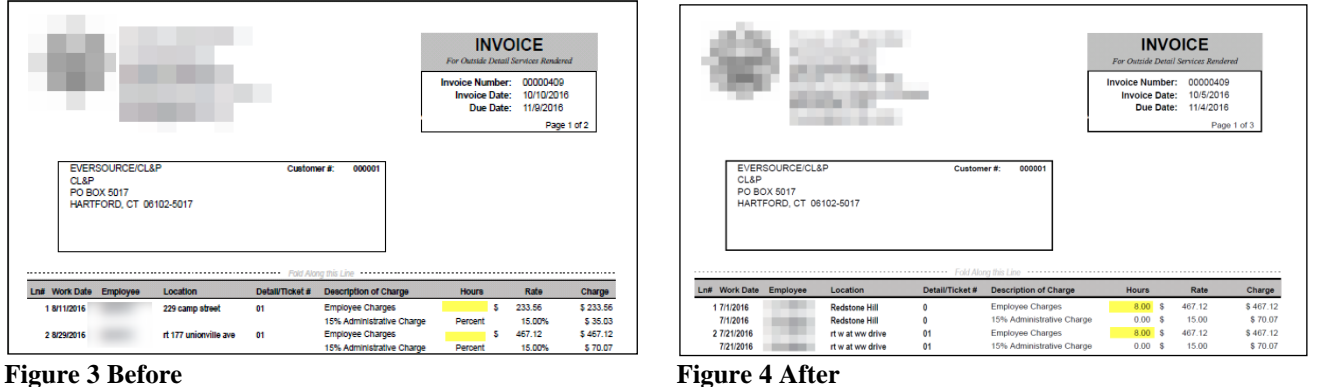

**Figure 3 Before** 

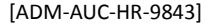

### **3. VOID/MANUAL/FIGURE PAYCHECK**

A correction was made to the Manual Check > Deduction Entry screen.

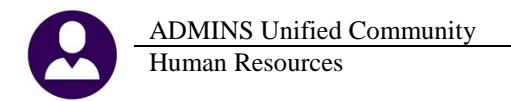

### 3.1. Adding Cost Code [Fix]

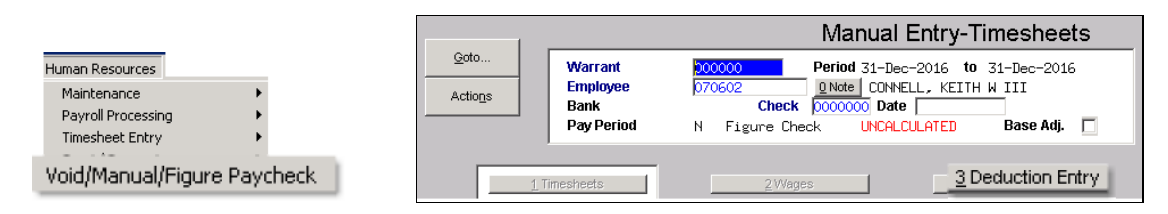

When clicking on **[8 Add Cost Code]**, the bank and account information for the DIRDEP cost code was brought into the screen. Now when bringing in the cost code, no extraneous information is brought in to those columns.

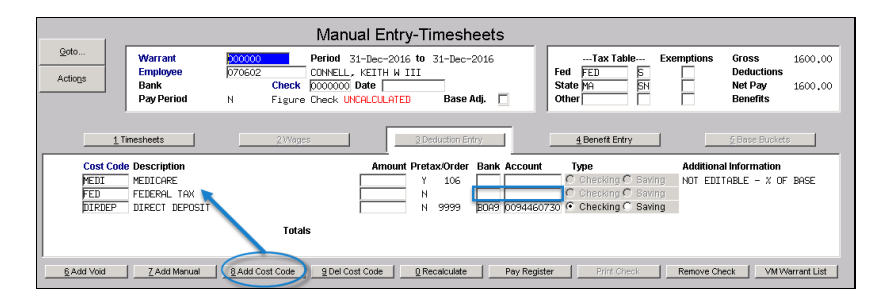

[ADM-AUC-HR-9833]

### 4. REPORTS

Changes were made to the **Report Library By Employee**. The affected reports are highlighted below and the changes are described in the following sections.

| Report Library By Emp                                  | loyee  |     |
|--------------------------------------------------------|--------|-----|
| Report Name                                            |        |     |
| 6680-Employee Roster Schedule                          | Sample | Run |
| 6710-Employee List                                     | Sample | Run |
| 6711-Employee List with Notes                          | Sample | Run |
|                                                        | Sample | Run |
| <sub>6714</sub> 6/14-Employee List - Grade Schedules   | Sample | Run |
| 6732- CA 40 E 1 C 1 ULL CL E                           |        | Run |
| <sub>6149-</sub> 6149-Employee Salary History Change R | eport  | Run |
|                                                        | Sample | Run |
| 6659 6659-Employment Verification Report               | Sample | Run |
| 7500-Employee List - Custom Fields                     | Sample | Run |
| 6836-Employee List - Highest Pay (Pay Type)            | Sample | Run |
| 6837-Employee List - Highest Pay (Pay Code Category)   | Sample | Run |
| 6838-Employee List - Highest Pay (Leave Code)          | Sample | Run |
| 6839-Employee List - Highest Pay (Pay Code)            | Sample | Run |
| 6038-Employee List - Cost of Leave                     | Sample | Run |
| 6266-Employee List - Cost of Leave - Default Fund      | Sample | Run |
|                                                        |        |     |

### 4.1. 6714–Employee List – Grade Schedules [New]

This favorite report has been enhanced–it now includes the General Ledger Account numbers charged for each employee when run using the Excel<sup>®</sup> option. When looking up the full employee count for a certain job category,

this report will give you everyone, with salary and the account charged. For some sites, it is important to distinguish the cost of employees using public funds versus the cost of employees paid with a grant.

| C            | D           | E              | F        | G     | Н    | 1    | J             | 0              | P        | Q        | R         | S               | T         | U               | V         | W               |
|--------------|-------------|----------------|----------|-------|------|------|---------------|----------------|----------|----------|-----------|-----------------|-----------|-----------------|-----------|-----------------|
| Position#    | Description | BargainingUnit | Schedule | Grade | Step | FTE  | Annual Salary | TimesheetGroup | PayGroup | ShiftCod | Alt Rate1 | Alt Rate1 Desc. | Alt Rate2 | Alt Rate2 Desc. | Alt Rate3 | Alt Rate3 Desc. |
| 62-01540-13  | TE          | TEACHER -26    | A        | 7     | 4    | 1.00 | 48,813.00     | MH -TEA        | 6        | SAL      | 0.00      |                 | 0.00      |                 | 0.00      |                 |
| 62-01460-01  | TE          | TEACHER -26    | A        | 7     | 5    | 1.00 | 50,540.00     | MH -TEA        | 6        | SAL      | 0.00      |                 | 0.00      |                 | 0.00      |                 |
| 62-01490-04  | TE          | TEACHER -26    | A        | 7     | 5    | 1.00 | 50,540.00     | MH -TEA        | 6        | SAL      | 0.00      |                 | 0.00      |                 | 0.00      |                 |
| 54-01480-01  | TE          | TEACHER -26    | A        | 7     | 5    | 1.00 | 50,540.00     | WJH -TEA       | 6        | SAL      | 0.00      |                 | 0.00      |                 | 0.00      |                 |
| 02-01370-17  | TE          | TEACHER -26    | A        | 7     | 5    | 1.00 | 50,540.00     | B -TEA         | 6        | SAL      | 0.00      |                 | 0.00      |                 | 0.00      |                 |
| 05-01350-02  | TE          | TEACHER -26    | A        | 7     | 5    | 0.60 | 30,324.00     | FH -TEA        | 6        | SAL      | 0.00      |                 | 0.00      |                 | 0.00      |                 |
| 62-01460-02  | TE          | TEACHER -26    | A        | 7     | 6    | 1.00 | 53,422.00     | MH -TEA        | 6        | SAL      | 0.00      |                 | 0.00      |                 | 0.00      |                 |
| 54-01460-01  | TE          | TEACHER -26    | A        | 7     | 6    | 1.00 | 53,422.00     | WJH -TEA       | 6        | SAL      | 0.00      |                 | 0.00      |                 | 0.00      |                 |
| 011-01550-05 | TE          | TEACHER -26    | A        | 7     | 6    | 1.00 | 53,422.00     | SN -TEA        | 6        | SAL      | 0.00      |                 | 0.00      |                 | 0.00      |                 |
| 54-01530-04  | TE          | TEACHER -26    | A        | 7     | 9    | 1.00 | 62,828.00     | WJH -TEA       | 6        | SAL      | 0.00      |                 | 0.00      |                 | 0.00      |                 |
| 62-01420-08  | TE          | TEACHER -26    | A        | 7     | 11   | 1.00 | 69,666.00     | MH -TEA        | 6        | SAL      | 0.00      |                 | 0.00      |                 | 0.00      |                 |
| 09-01370-11  | TE          | TEACHER -26    | A        | 7     | 11   | 1.00 | 69,666.00     | MC -TEA        | 6        | SAL      | 0.00      |                 | 0.00      |                 | 0.00      |                 |
| 54-01530-05  | TE          | TEACHER -26    | A        | 7     | 11   | 1.00 | 69,666.00     | WJH -TEA       | 6        | SAL      | 0.00      |                 | 0.00      |                 | 0.00      |                 |
| 12-01460-02  | TE          | TEACHER -26    | PT       | 4     | 7    | 0.60 | 36,662.00     | MO -TEA        | 6        | SAL      | 0.00      |                 | 0.00      |                 | 0.00      |                 |
|              |             |                |          |       |      |      |               |                |          |          |           |                 |           |                 |           |                 |
| 62-01600-01  | TF          | LIPSELL -00    | FT       | 8     | 6    | 1.00 | 54 384 00     | MH -UPS        | 28       | 40       | 0.00      |                 | 0.00      |                 | 0.00      |                 |
| 60-00200-99  | A:          | UPSEU -00      | FT       | 9     | 6    | 1.00 | 70.116.80     | ADM -UPS       | 2        | 40       | 0.00      |                 | 0.00      |                 | 0.00      |                 |
| 840-00460-01 | a           | UPSEU -00      | FT       | 10    | 6    | 1.00 | 74.547.20     | BS -UPS        | 2        | 40       | 0.00      |                 | 0.00      |                 | 0.00      |                 |
| 00-00950-01  | NL          | UPSEU -00      | FT       | 13    | 6    | 1.00 | 90.001.60     | PPT -UPS       | 2        | 40       | 0.00      |                 | 0.00      |                 | 0.00      |                 |
| 960-00840-01 | Μ.          | UPSEU -00      | FT       | 14    | 6    | 1.00 | 95,160.00     | ADM -UPS       | 2        | 40       | 0.00      |                 | 0.00      |                 | 0.00      |                 |
| 860-00850-01 | М.          | UPSEU -00      | FT       | 14    | 6    | 1.00 | 95,160.00     | TR -UPS        | 2        | 40       | 0.00      |                 | 0.00      |                 | 0.00      |                 |
| 60-00830-01  | Μ           | UPSEU -00      | FT       | 16    | 6    | 1.00 | 106.014.48    | ADM -UPS       | 2        | 40       | 0.00      |                 | 0.00      |                 | 0.00      |                 |
| 1            |             |                |          | 10    |      |      |               |                | -        |          | 0.00      |                 | 0.00      |                 | 0.00      |                 |

#### **Figure 5 Before**

For employees with multiple General Ledger account numbers being charged, the percentage is included for each.

|                   |             |                |          |       |          |               |                |          |          |                               |        |     |              |              |                               |          | - |
|-------------------|-------------|----------------|----------|-------|----------|---------------|----------------|----------|----------|-------------------------------|--------|-----|--------------|--------------|-------------------------------|----------|---|
| a C               | D           | E              | F        | G     | H I      | J             | 0              | P        | Q        | AB                            | AC     | AD  | AE           | AF           | AG                            | AH A'    | J |
| 1 Position#       | Description | BargainingUnit | Schedule | Grade | Step FTE | Annual Salary | TimesheetGroup | PayGroup | ShiftCod | Account #1                    | GLPct  | Ľγp | Budget Amt#1 | Actual Amt#1 | Account #2                    | GLPct Ty | Ð |
| 1541 062-01540-13 |             | TEACHER -26    | A        | 7     | 4 1.0    | 48,813.00     | MH -TEA        | 6        | SAL      | 1010-062-1000-190-51110-00000 | 100.00 | %   |              |              | 0000-000-0000-000-00000-00000 |          |   |
| 1542 062-01460-01 |             | TEACHER -26    | A        | 7     | 5 1.0    | 50,540.00     | MH -TEA        | 6        | SAL      | 1010-062-1000-350-51110-00000 | 100.00 | %   |              |              | 0000-000-0000-000-00000-00000 |          |   |
| 1543 062-01490-04 |             | TEACHER -26    | A        | 7     | 5 1.0    | 50,540.00     | MH -TEA        | 6        | SAL      | 1010-062-1000-180-51110-00000 | 100.00 | %   |              |              | 0000-000-0000-000-00000-00000 |          |   |
| 1544 054-01480-01 |             | TEACHER -26    | A        | 7     | 5 1.0    | 50,540.00     | WUH -TEA       | 6        | SAL      | 1010-054-1000-180-51110-00000 | 100.00 | %   |              |              | 0000-000-0000-000-00000-00000 |          |   |
| 1545 002-01370-17 |             | TEACHER -26    | A        | 7     | 5 1.0    | 50,540.00     | B -TEA         | 6        | SAL      | 1010-002-1000-000-51110-00000 | 100.00 | %   |              |              | 0000-000-0000-000-00000-00000 |          |   |
| 1546 005-01350-02 |             | TEACHER -26    | A        | 7     | 5 0.6    | 30,324.00     | FH -TEA        | 6        | SAL      | 2368-000-1000-000-51110-00000 | 100.00 | %   |              |              | 0000-000-0000-000-00000-00000 |          |   |
| 1547 062-01460-02 |             | TEACHER -26    | A        | 7     | 6 1.0    | 53,422.00     | MH -TEA        | -        | Cal      | 1010-062-1000-350-51110-00000 | 100.00 | %   |              |              | 0000-000-0000-000-00000-00000 |          |   |
| 1548 054-01460-01 |             | TEACHER -26    | A        | 7     | 6 1.0    | 53,422.00     | WUH -TEA       | Now      |          | 1010-054-1000-350-51110-00000 | 100.00 | %   |              |              | 0000-000-0000-000-00000-00000 |          |   |
| 1549 011-01550-05 |             | TEACHER -26    | A        | 7     | 6 1.0    | 53,422.00     | SN -TEA        | A        |          | 1010-930-1000-200-51110-00000 | 100.00 | %   |              |              | 0000-000-0000-000-00000-00000 |          |   |
| 1550 054-01530-04 |             | TEACHER -26    | A        | 7     | 9 1.0    | 62,828.00     | WUH -TEA       | Accour   | u j      | 1010-054-1000-170-51110-00000 | 100.00 | %   |              |              | 0000-000-0000-000-00000-00000 |          |   |
| 1551 062-01420-08 |             | TEACHER -26    | A        | 7     | 11 1.0   | 69,666.00     | MH -TEA        | Colum    | n /      | 1010-062-1000-110-51110-00000 | 100.00 | %   |              |              | 0000-000-0000-000-00000-00000 |          |   |
| 1552 009-01370-11 |             | TEACHER -26    | A        | 7     | 11 1.0   | 69,666.00     | MC -TEA        |          |          | 1010-009-1000-000-51110-00000 | 100.00 | %   |              |              | 0000-000-0000-000-00000-00000 |          |   |
| 1553 054-01530-05 |             | TEACHER -26    | A        | 7     | 11 1.0   | 69,666.00     | WUH -TEA       | 6        | SAL      | 1010-054-1000-170-51110-00000 | 100.00 | %   | New C        | ai /         | 0000-000-0000-000-00000-00000 |          |   |
| 1554 012-01460-02 |             | TEACHER -26    | PT       | 4     | 7 0.6    | 36,662.00     | MO -TEA        | 6        | SAL      | 1010-012-1000-350-51110-00000 | 100.00 | %   | Coli         |              | 0000-000-0000-000-00000-00000 |          |   |
| 1555              |             |                |          |       |          |               |                |          |          |                               |        |     | Spin         |              |                               |          |   |
| 1556              |             |                |          |       |          |               |                |          |          |                               |        |     | Colun        | nn 🔪         |                               |          |   |
| 1557 062-01600-01 |             | UPSEU -00      | FT       | 8     | 6 1.0    | 54,384.00     | MH -UPS        | 2B       | 40       | 1010-062-2660-000-51116-00000 | 100.00 | %   |              |              | 0000-000-0000-000-00000-00000 |          |   |
| 1558 960-00200-99 |             | UPSEU -00      | FT       | 9     | 6 1.0    | 70,116.80     | ADM -UPS       | 2        | 40       | 1010-960-2320-000-51116-00000 | 100.00 | %   |              |              | 0000-000-0000-000-00000-00000 |          |   |
| 1559 940-00460-01 |             | UPSEU -00      | FT       | 10    | 6 1.0    | 74,547.20     | BS -UPS        | 2        | 40       | 1010-940-2620-000-51116-00000 | 50.00  | %   |              |              | 1010-940-2600-000-51116-00000 | 50.00 %  |   |
| 1560 100-00950-01 |             | UPSEU -00      | FT       | 13    | 6 1.0    | 90,001.60     | PPT -UPS       | 2        | 40       | 1010-930-2130-000-51116-00000 | 100.00 | %   |              |              | 0000-000-0000-000-00000-00000 |          |   |
| 1561 960-00840-01 |             | UPSEU -00      | FT       | 14    | 6 1.0    | 95,160.00     | ADM -UPS       | 2        | 40       | 1010-960-2320-000-51116-00000 | 100.00 | %   |              |              | 0000-000-0000-000-00000-00000 |          |   |
| 1562 960-00850-01 |             | UPSEU -00      | FT       | 14    | 6 1.0    | 95,160.00     | TR -UPS        | 2        | 40       | 1010-940-2700-000-51116-00000 | 100.00 | %   |              |              | 0000-000-0000-000-00000-00000 |          |   |
| 1563 960-00830-01 |             | UPSEU -00      | FT       | 16    | 6 1.0    | 106,014.48    | ADM -UPS       | 2        | 40       | 1010-950-2510-000-51116-00000 | 100.00 | %   |              |              | 0000-000-0000-000-00000-00000 |          |   |
| 1584              |             |                |          |       |          |               |                |          |          |                               |        |     |              |              |                               |          |   |

**Figure 6 After** 

[ADM-AUC-HR-9844]

#### 4.2. 6149–Employee Salary History Report [New]

The **Employee Salary History Change** report now allows the inclusion of terminated positions (in addition to the active position) for the selected employee(s).

| 🎩 Task 6149: Employee Salary History Change R                                                              | eport                                                           |
|----------------------------------------------------------------------------------------------------|-----------------------------------------------------------------|
| Employee Salary History Report<br>When running in Excel, be sure to use se<br>to avoid Excel table errors. | election criteria                                               |
| Required: Effective Range (mmddyyyy)                                                                       | From: 01012014 To: 12312016                                     |
| Optional: Entry Date Range (mmddyyyy)                                                                      | From: To:                                                       |
| Optional: Enter up to 9 Bargaining Units                                                                   | Edit 0 values:                                                  |
| Optional: Enter up to 9 Pay Groups                                                                         | Edit 0 values:                                                  |
| Optional: Enter up to 9 Timesheet Groups                                                                   | Edit 0 values:                                                  |
| Optional: Enter up to 9 Employee#                                                                          | Edit 1 values: 92,                                              |
| Optional: Enter up to 9 Entity Codes                                                                       | Edit 0 values:                                                  |
| Sort Report By:                                                                                            | ● Timesheet Group ○ Entity ○ Pay Group ○ Bargaining Unit ○ Name |
|                                                                                                    |                                                                 |
| Run as @ Preview @ Print @ PI                                                                              | DF C Excel                                                      |
| If Printing use Duplex @ Yes C No                                                                          |                                                                 |
|                                                                                                    | Lookup OK Cancel Clear All                                      |

| 🔜 Task 6149: Employee Salary History Change R                                                              | eport                                                           |
|----------------------------------------------------------------------------------------------------|-----------------------------------------------------------------|
| Employee Salary History Report<br>When running in Excel, be sure to use se<br>to avoid Excel table errors. | lection criteria                                                |
| Required: Effective Range (mmddyyyy)                                                                       | From: 01012011 To: 12312016                                     |
| Optional: Entry Date Range (mmddyyyy)                                                                      | From: To:                                                       |
| Optional: Enter up to 9 Bargaining Units                                                                   | Edit 0 values:                                                  |
| Optional: Enter up to 9 Pay Groups                                                                         | Edit 0 values:                                                  |
| Optional: Enter up to 9 Timesheet Groups                                                                   | Edit 0 values:                                                  |
| Optional: Enter up to 9 Employee#                                                                          | Edit 1 values: 000092,                                          |
| Optional: Enter up to 9 Entity Codes                                                                       | Edit 0 values:                                                  |
| Select Terminated Positions (Y/N):                                                                         | • Yes • No Vew Selection                                        |
| Sort Report By:                                                                                            | ● Timesheet Group C builty C Pay Group C Bargaining Unit C Name |
|                                                                                                    |                                                                 |
| Run as @ Preview @ Print @ PE                                                                              | 0F C Excel                                                      |
| If Printing use Duplex @ Yes C No                                                                          |                                                                 |
|                                                                                                    | Lookup OK Cancel Clear All                                      |

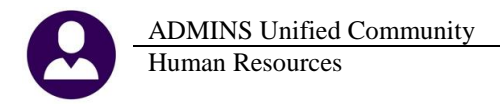

Prior to the software update, only the current, active position would be shown on the report. The selection to include terminated positions was added, providing a comprehensive view of the salary changes over the specified time period. In the example, the employee has had four positions with the municipality, and each is shown with any salary change history and the termination date when applicable. A column was added for Term Date to help distinguish current from past positions. Preview/Print/PDF and Excel<sup>®</sup> formats are available and shown in the figures below.

| A      | B                       | С              | D                  | E        | F           | G           | Н     |      | J           | K           | L             | М        | N        | 0             | Р               | Q                |
|--------|-------------------------|----------------|--------------------|----------|-------------|-------------|-------|------|-------------|-------------|---------------|----------|----------|---------------|-----------------|------------------|
| Empl#  | Name                    | Position       | <b>Description</b> | TS Group | BargainingU | it Schedule | Grade | Step | Effective   | Entered     | <u>Annual</u> | Period   | Daily    | <b>Hourly</b> | <u>Per Diem</u> | <u>Term Date</u> |
| 000092 | CUMBERBATCH, BENEDICT M | T135FINADMN-19 | PENSIONER          | PENS-    | RET -RE     | ABC-123     | 1     | 4    | 01-Aug-2016 | 16-Jun-2016 | 27,000.00     | 2,250.00 | 2,250.00 | 2,250.00      | 2,250.00        |                  |
| 000092 | CUMBERBATCH, BENEDICT M | T135FINADMN-19 | PENSIONER          | PENS-    | RET -RE     | ABC-123     | 1     | 4    | 01-Jul-2016 | 31-May-2016 | 27,000.00     | 2,250.00 | 75.00    | 12.98         | 103.85          |                  |
| 000092 | CUMBERBATCH, BENEDICT 1 | 135FINADMN-19  | PENSIONER          | PENS-    | RET -RE     | ABC-123     | 1     | 5    | 01-Jan-2016 | 31-May-2016 | 30,000.00     | 2,500.00 | 83.33    | 14.42         | 115.38          |                  |
| 000092 | CUMBERBATCH, BENEDICT M | T210POLDET-01  | POLICE DETECTIVE   | PENS-    | RET -RE     | PO          | 1     | 1    | 01-May-2016 | 31-May-2016 | 28,800.00     | 2,400.00 | 80.00    | 13.84         | 110.76          | 30-May-2016      |
| 000092 | CUMBERBATCH, BENEDICT   | T210POLDET-01  | POLICE DETECTIVE   | PENS-    | POLU -PO    | PO          | 1     | 5    | 01-Jan-2014 | 16-Dec-2013 | 54,956.16     | 1,052.80 | 210.56   | 26.32         | 210.56          | 30-May-2016      |
| 000092 | CUMBERBATCH, BENEDIC    | T210POLDET-01  | POLICE DETECTIVE   | PENS-    | POLU -PO    | PO          | 4     | 5    | 01-Sep-2012 | 23-May-2013 | 53,664.00     | 1,032.00 | 206.40   | 25.80         | 206.40          | 30-May-2016      |
|        |                         |                | 3                  |          |             |             |       |      |             |             |               |          |          |               |                 |                  |
| 000092 | CUMBERBATCH, BENEDICT M | T210POLLT-01   | POLICE LIEUTENANT  | TOWN-POL | POL ADM -PO | PO MGMNT    | 1     | 1    | 01-Dec-2015 | 16-Feb-2016 | 87,708.01     | 1,680.23 | 336.05   | 42.01         | 336.05          | 01-Jan-2016      |
| 000092 | CUMBERBATCH, BENEDICT M | T210POLSGT-06  | POLICE SERGEANT    | TOWN-POL | POLU -PO    | PO          | 2     | 1    | 28-Feb-2015 | 04-Mar-2015 | 45,894.24     | 879.20   | 175.84   | 21.98         | 175.84          | 18-Mar-2015      |
|        |                         |                | 4                  |          |             |             |       |      |             |             |               |          |          |               |                 |                  |

Figure 7 Excel<sup>®</sup> Version with Terminated Positions

| 6149-H | REMPSALHIST.R | EP         | Printed 21     | -Oct-2016 at 12:59:1 | B by THERES. | à       |          |           |         |        |             |             |           |          |          |           |           | Page 1      |
|--------|---------------|------------|----------------|----------------------|--------------|---------|----------|-----------|---------|--------|-------------|-------------|-----------|----------|----------|-----------|-----------|-------------|
|        |               |            |                |                      |              |         |          | Town of J | ADMINS  |        |             |             |           |          |          |           |           |             |
|        |               |            |                |                      |              | Empl    | oyee Sa. | lary Hist | ory Cha | inge 3 | Report      |             |           |          |          |           |           |             |
|        |               |            |                |                      |              |         |          |           |         |        |             |             |           |          |          |           |           |             |
|        |               |            |                |                      |              |         |          |           |         |        |             |             |           |          |          |           |           | •••••       |
| Employ | ee            |            | Position       | Description          | TS Group     | Bargain | ingUnit  | Schedule  | Grade   | Step   | Effective   | Entered     | Annual    | Period   | Daily    | Hourly    | Per Diem  | Tern Date   |
|        |               |            |                |                      |              |         |          |           |         |        |             |             |           |          |          |           |           |             |
| 000092 | CUMBERBATCH,  | BENEDICT M | T135FINADMN-19 | 1 SIONER             | PENS-        | RET     | -RE      | ABC-123   | 1       | 4      | 01-Aug-2016 | 16-Jun-2016 | 27,000.00 | 2,250.00 | 2,250.00 | 2,250.000 | 2,250.000 |             |
| 000092 | CUMBERBATCH,  | BENEDICT M | T135FINADMN-19 | PENSIONER            | PENS-        | RET     | -RE      | ABC-123   | 1       | 4      | 01-Ju1-2016 | 31-May-2016 | 27,000.00 | 2,250.00 | 75.00    | 12.9808   | 103.85000 |             |
| 000092 | CUMBERBATCH,  | BENEDICT M | T135FINADMN-19 | PENSIONER            | PENS-        | RET     | -RE      | ABC-123   | 1       | 5      | 01-Jan-2016 | 31-May-2016 | 30,000.00 | 2,500.00 | 83.33    | 14.4231   | 115.38000 |             |
| 000092 | CUMBERBATCH,  | BENEDICT M | T210POLDET-01  | ICE DETECTIVE        | PENS-        | RET     | -RE      | PO        | 1       | 1      | 01-May-2016 | 31-May-2016 | 28,800.00 | 2,400.00 | 80.00    | 13.8400   | 110.76000 | 30-May-2016 |
| 000092 | CUMBERBATCH,  | BENEDICT M | T210POLDET-01  | FORICE DETECTIVE     | PENS-        | POLU    | -P0      | PO        | 1       | 5      | 01-Jan-2014 | 16-Dec-2013 | 54,956.16 | 1,052.80 | 210.56   | 26.3200   | 210.56000 | 30-May-2016 |
| 000092 | CUMBERBATCH,  | BENEDICT M | T210POLDET-01  | POLICE DETECTIVE     | PENS-        | POLU    | -P0      | PO        | 4       | 5      | 01-Sep-2012 | 23-May-2013 | 53,664.00 | 1,032.00 | 206.40   | 25.8000   | 206.40000 | 30-May-2016 |
|        |               |            |                | 3                    |              |         |          |           |         |        |             |             |           |          |          |           |           |             |
| 000092 | CUMBERBATCH,  | BENEDICT M | T210POLLT-01   | FOLICE LIEUTENANT    | TOWN-POL     | POL ADM | -P0      | PO MGMNT  | 1       | 1      | 01-Dec-2015 | 16-Feb-2016 | 87,708.01 | 1,680.23 | 336.05   | 42.0058   | 336.05000 | 01-Jan-2016 |
| 000092 | CUMBERBATCH,  | BENEDICT M | T210POLSGT-06  | POLICE SERGEANT      | TOWN-POL     | POLU    | - 10     | PO        | 2       | 1      | 28-Feb-2015 | 04-Mar-2015 | 45,894.24 | 879.20   | 175.84   | 21.9800   | 175.84000 | 18-Mar-2015 |
|        |               |            | 4              |                      |              |         |          |           |         |        |             |             |           |          |          |           |           |             |

Figure 8 Preview/Print/PDF Version with Terminated Positions

[ADM-AUC-HR-9845]

#### 4.3. 6659–Employment Verification Report [Fix]

The employment verification report was enhanced to include asterisks and a legend showing "Gross Pay may differ from W2 wages due to pretax deductions and taxable benefits".

|           | :                                                                    |                                                                                              |                                                                                                    |                                                                                                    |                                                                                                    |                                                                                                    |
|-----------|----------------------------------------------------------------------|----------------------------------------------------------------------------------------------|----------------------------------------------------------------------------------------------------|----------------------------------------------------------------------------------------------------|----------------------------------------------------------------------------------------------------|----------------------------------------------------------------------------------------------------|
|           | : AC                                                                 | FIVE                                                                                         |                                                                                                    |                                                                                                    |                                                                                                    |                                                                                                    |
| ent Date  | : 13                                                                 | -Sep-20                                                                                      | 10                                                                                                    |                                                                                                    |                                                                                                    |                                                                                                    |
| n         |                                                                      | -                                                                                            |                                                                                                    |                                                                                                    |                                                                                                    |                                                                                                    |
| . Year Sa | lary                                                                 | :                                                                                            | 67,0                                                                                                    | 59.20                                                                                                    |                                                                                                    |                                                                                                    |
| fear to d | ate To                                                               | tal :                                                                                        | 62,8                                                                                                    | 31.47                                                                                                    |                                                                                                    |                                                                                                    |
| Calendar  | Year T                                                               | otal :                                                                                       | 66,8                                                                                                    | 97.61                                                                                                    |                                                                                                    |                                                                                                    |
| Calendar  | Year T                                                               | otal :                                                                                       | 63,8                                                                                                    | 84.88                                                                                                    |                                                                                                    |                                                                                                    |
| lity of   | Contin                                                               | ued Emp                                                                                      | loyment                                                                                                    |                                                                                                    |                                                                                                    |                                                                                                    |
|           |                                                                      |                                                                                              |                                                                                                    |                                                                                                    |                                                                                                    |                                                                                                    |
|           | nent Date<br>on<br>Year Sa.<br>Year to d<br>Calendar Y<br>Calendar Y | :<br>AC'<br>on :<br>: Year Salary<br>fear to date To<br>Calendar Year To<br>Calendar Year To | :<br>ACTIVE<br>Ment Date : 13-Bep-20<br>on :<br>: Year Salary :<br>fear to date Total :<br>Calendar Year Total :<br>Calendar Year Total :<br>Calendar Year Total : | :<br>: ACTIVE<br>ent Date : 13-Bep-2010<br>on :<br>: Year Salary : 67,0<br>fear to date Total : 62,8<br>Calendar Year Total : 66,8<br>Calendar Year Total : 63,8<br>Calendar Year Total : 63,8 | : ACTIVE<br>: ACTIVE<br>Ment Date : 13-Sep-2010<br>on :<br>: Year Salary : 67,059.20<br>fear to date Total : 62,831.47<br>Calendar Year Total : 66,897.61<br>Calendar Year Total : 63,884.88<br>clity of Continued Employment: | : ACTIVE<br>ent Date : 13-Sep-2010<br>on :<br>: Year Salary : 67,059.20<br>fear to date Total : 62,831.47<br>calendar Year Total : 66,897.61<br>calendar Year Total : 63,884.88<br>clity of Continued Employment: |

|             | Town of ADMINS                        |
|-------------|---------------------------------------|
|             | Employment Verification Report        |
|             |                                       |
| Name        | : 010287 BERGERON, MICHAEL K          |
| Status      | : ACTIVE                              |
| Employment  | Date : 17-Aug-2000                    |
| Position    | : BHS TEACHER                         |
|             | Current Year Salary : 69,204.00       |
| 2016 Yes    | r to Date Gross Pay \star : 45,436.79 |
| 2015 Cale   | ndar Year Gross Pay \star : 68,008.18 |
| 2014 Cale   | ndar Year Gross Pay \star : 43,567.04 |
|             |                                       |
| Probability | of Continued Employment:              |
|             |                                       |
|             |                                       |
| Contact:    | Mary MacKinnon                        |
| concace.    | Payroll Supervisor                    |
|             | (617) 494-5100 X2111                  |
|             |                                       |

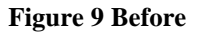

**Figure 10 After** 

[MBE-SUP-SAPLAUC-439]

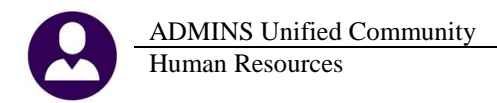

### 5. TABLES Bargaining Unit Table

Adding a new salary schedule was previously limited to three years in advance. Now, it will allow adding a new salary schedule up to five years in advance.

#### 5.1.1. Salary Schedule [Fix]

If attempting to enter a salary schedule more than five years in advance, an error message will be displayed. This limit will help alert a user in the event that a data entry error is made, for example, 2021 is the desired year but 2201 is typed in error.

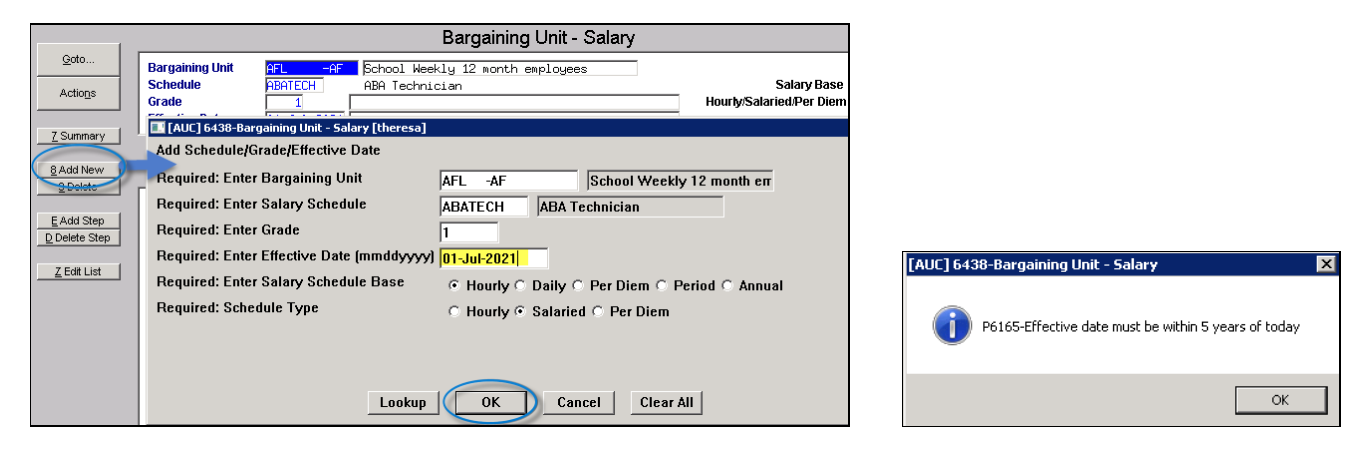

[ADM-AUC-HR-9806]

#### 5.1.2. New Salary Schedule [Fix]

When creating a new salary schedule, the User Defined Calculator fields were not copied to the new schedule. This was corrected.

|                                                                                   | Bargaining Unit - Salary                                                                                                    |
|-----------------------------------------------------------------------------------|----------------------------------------------------------------------------------------------------|
| Goto<br>Actions                                                                   | Borguhing Unit         Ent of Entropy         Entropy         Entropy </th |
| Z Summary                                                                         | 1 Cost Codes     2Holdeys     1 Longerty Pay     4Retroactive Pay     5 Strany Sorrel     6 Other Into     Beneft Statements     Atfordatie CareAct                                                                                                    |
| <u>y</u> Ueerte<br><u>E</u> Add Step<br><u>Q</u> Delete Step<br><u>Z</u> Edt List | Step         Annual         Period         Daily         Hearly         Per Diem         Tier#           E         28501,20         546,10         109,62         16,2400         109,62         1           Devin Period         575,78         115,16         17,660         115,16         1           Very Period         575,78         115,16         17,660         115,16         1           Very Period         0.975,78         109,62         1         1         109,62         1           Very Period         0.975,78         115,16         17,660         115,16         1         1         109,62         1           Very Period         109,62         1         1         109,62         1         1         109,62         1           Very Period         109,760         109,760         109,760         109,760         109,760         109,760         109,760         109,760         109,760         109,760         109,760         109,760         109,760         109,760         109,760         109,760         109,760         109,760         109,760         109,760         109,760         109,760         109,760         109,760         109,760         109,760         109,760         109,76                                                                                                    |
| 💷 [AU                                                                             | JC] 6438-Bargaining Unit - Salary [theresa]                                                                                                    |
| Creat                                                                             | Ite Schedule with New Effective Date                                                                                                    |
| Requ                                                                              | uired: Enter Bargaining Unit AFL -AF School Weekly 12 month em                                                                                                    |
| Requ                                                                              | uired: Enter Effective Date to copy from (mmddyyyy)  01-Jul-2014                                                                                                    |
| Optio                                                                             | onal: Increase/Decrease Table by %:                                                                                                    |
| Optio                                                                             | onal: Enter Note demonstrate udf field copied                                                                                                    |
|                                                                                   | Lookup OK Cancel Clear All                                                                                                    |

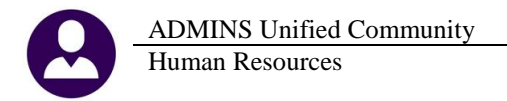

In the example above, a new salary schedule effective July 1, 2016 with a 6% increase was created from the salary schedule for AFL-AF effective July 1, 2014. As seen below, the new salary schedule copied the user defined calculator field.

| 1                                  | Bargaining Unit                                                                                                    | - Salary                                                                                                    |
|------------------------------------|----------------------------------------------------------------------------------------------------|----------------------------------------------------------------------------------------------------|
| Qoto Actions                       | Bargaining Unit FL -AF School Heekly 12 nonth exploye<br>Schedule ABATECH ABA Technician<br>Grade 1<br>Effective Date 01-101-2016 descenter udf field opered                                | es Calculator Fields<br>Salary Base Hourly<br>Hourly/Salaried/Per Diem Salaried                                                                                                    |
| Z Summary                          | 1 Cost Codes 2 Holidays 3 Longevity Pay 4 Retroactive Pay                                                                                                    | 5 Strary School 6 Other Info Benefit Statements Affordable CareAct                                                                                                    |
| E Add Step Delete Step Z Edit List | Steps         Annual         Period         Daily           I         30211.27         560.99         116.20         2           2         31736.72         610.32         122.06         2 | Hourty         Per Diem         Tier#         Calculator Fields           7,2144         116,20         1         Hours In Year         1755,00           8,0636         122,06         1         Days in Period         5,00           Periods in Year         52,000000         Days for Period         52,000000           Days for Period         52,000000         Hourty Digits         1 |
|                                    |                                                                                                    | UDF Calculator 1<br>UDF Calculator 2<br>User Defined #8<br>User Defined #8                                                                                                    |

[ADM-AUC-HR-9848]

### 5.2. Cost Code Table ▶ Copy This Code Button Added [New]

A new button, **[Copy This Code]** was added to the Cost Code Table entry screens. This will allow a code to be copied when creating new codes, reducing the time required for data entry and ensuring that the same settings will be used for the new code.

| Goto                |                                                                                                    | Cost Code T                                                         | able        |
|---------------------|----------------------------------------------------------------------------------------------------|---------------------------------------------------------------------|-------------|
| Actions             | 2 Cost Code                                                                                                    | 3 Description                                                       |             |
| Summary-Benefit St  | 1 Detail 01BENS                                                                                                  | MEDICARE BENEFIT - CONVERSION                                       | ME          |
| 6 Add New           | 03BENS<br>1LUANN                                                                                                 | CONVERSION - CAR ALLOWANCE<br>ADD DESCRIPTION TO TEST CHANGE FIELDS | CAR         |
| 7 Edit List         | 457                                                                                                    | EMPLOYEE 457 PLAN CONTRIBUTION                                      | DC          |
| 8 Detail List       | 457SB                                                                                                    | EMPLOYER CONTRIBUTION 457 PLAN                                      | DC-1        |
| 9 Emp By Code       | AFLND                                                                                                    | AFLAC DENTL ND 111F                                                 | DE          |
|                     | AIM                                                                                                    | AIM FUND SERV.                                                      | AN          |
| Category Tables     | ALT21I                                                                                                    | ALTUS IND SCHOOL 21                                                 | DE          |
| 0 Paycheck          | ALT26S                                                                                                    | ALTUS IND SCHOOL 26                                                 | DE          |
| W Benefit Statement | ALT41I                                                                                                    | ALTUS IND SCHOOL 42                                                 | DE          |
|                     | ALT52I                                                                                                    | ALTUS IND TOWN 52                                                   | DE          |
| Category Reports    | ALTEAM                                                                                                    | ALTUS FAM SCHOOL 52                                                 | DE          |
| X Paycheck          | ALTNDF                                                                                                    | ALTUS NONDEFER 111F                                                 | DE          |
| ster -              | and the second second second second second second second second second second second second second second second | NUTUR FOM THOOL 42                                                  | - Statement |

Figure 11 Before–Cost Code Table Screen

| Goto                 |                                                                                                    | Cost Code Ta                                                | able      |
|----------------------|----------------------------------------------------------------------------------------------------|-------------------------------------------------------------|-----------|
| Actions              | 2 Cost Code                                                                                                    | 3 Description                                               |           |
| Summary-Benefit St   |                                                                                                    |                                                             |           |
|                      | 01BENS<br>03BENS                                                                                                    | MEDICARE BENEFIT - CONVERSION<br>CONVERSION - CAR ALLOWANCE | ME<br>CAR |
| Copy This Code       | 457ROTH<br>457SB                                                                                                    | GREAT WEST 457 ROTH<br>VOL DEFERRED SEC BEN                 | ROTH      |
| Z Edit List          | AAA                                                                                                    |                                                             |           |
| 8 Detail List        | AAB                                                                                                    | Copy of AAA                                                 |           |
| 9 Emp By Code 1 Deta | ii AFLND                                                                                                    | AFLAC DENTL ND 111F                                         | DE        |
|                      | AFLND2                                                                                                    | Copy of AFLND                                               | DE        |
| Category Tables      | AIM                                                                                                    | AIM FUND SERV.                                              | AN        |
| 0 Paycheck           | ALFND3                                                                                                    | Copy of AFLND2                                              | DE        |
| W(Berigfit State)    | and the second second sec | Remarks plantin, annuals                                    | nr.       |

Figure 12 After–Cost Code Table Screen

This new button is available on the cost code summary screen and all detail screen tabs except the Tier Tab. Clicking the **[Copy This Code]** button will create a new code identical to the code including the tiers information. Be sure to review and update all tabs after the copy is complete.

| 🖪 Copy Cost Code - AN-FDL 🛛 🗙   |                                                     |
|---------------------------------|-----------------------------------------------------|
| Cost Code AN-ING                |                                                     |
| OK Cancel Lookup                |                                                     |
| 5 General <u>6 Accounting 7</u> | Base Buckets 8 Periods to Take 9 Tiers Vendor Notes |

### 5.3. Pay Code Table ▶ Copy This Code Button Added [New]

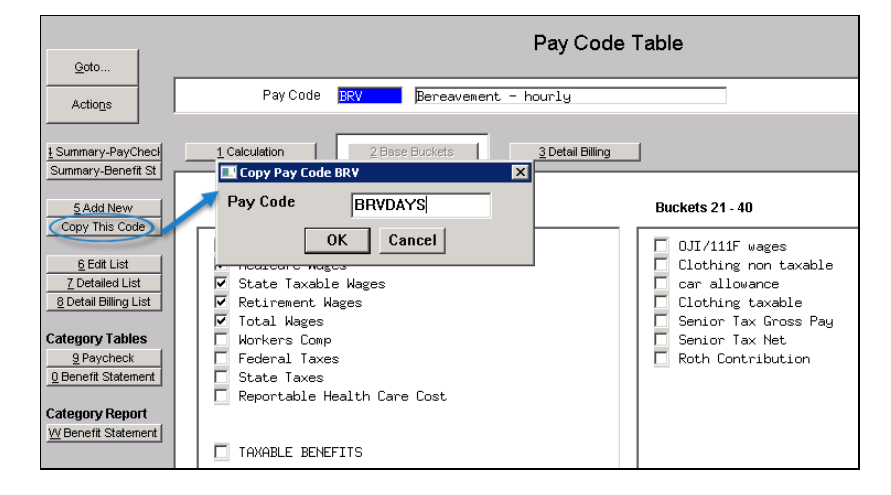

The **[Copy This Code]** button is available on the pay code table, from either the Detail or the Summary screen. The calculation fields, Base Buckets and Detail Billing information will all be copied to the new code. Be sure to review and update all tabs.

[ADM-AUC-HR-9841]

### 6. YEAR END PROCESSING-1095C Dates [New]

The following is excerpted from the IRS website at <u>https://www.irs.gov/uac/rda-2016-11-30-2016-forms-1095b-and-1095c</u>. ADMINS makes every effort to stay current with the IRS requirements; sites are encouraged to be proactive in staying up-to-date with IRS regulations.

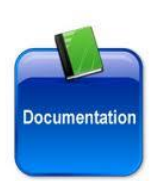

New Due Dates for Furnishing to Individuals the 2016 Forms ... 1095-C -- 30-NOV-2016

The due date for filing with the Service ...2016 Form 1095-B, Health Coverage, remains unchanged. The due date is February 28, 2017; if filing electronically, the due date is March 31, 2017.

The due date for furnishing to individuals the 2016 Form 1095-C, Employer-Provided Health Insurance Offer and Coverage, has changed from January 31, 2017, to March 2, 2017.

(As a result)... individuals might not receive a ... Form 1095-C by the time they file their 2016 tax returns. Taxpayers do not need to wait to receive Forms 1095-B and 1095-C before filing their returns. For further guidance, please see <u>Notice 2016-70</u>.

Page Last Reviewed or Updated: 02-Dec-2016

[ADM-AUC-DOC-117]

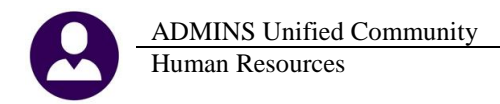

## **7. SITE SPECIFIC**

The following change was made specific for one site. The [9 Personnel] screen is used instead of the [9 Degrees] screen Contact <u>support@admins.com</u> if you are interested in deploying this screen on your site.

| <u>1</u> Contact | 2 Personal | <u>3</u> Ded/Ben | <u>4</u> Add Wages | <u>5</u> Payroll | 6 Accounting | <u>7</u> Salary | <u>8</u> Dates/Class | 9 Degree | 0 Custom | <u>U</u> Accidents | <u>∨</u> ACA |
|------------------|------------|------------------|--------------------|------------------|--------------|-----------------|----------------------|----------|----------|--------------------|--------------|
|                  |            |                  |                    |                  |              |                 |                      |          |          |                    |              |

#### 7.1. HR Personnel Screen [New]

The screen was developed to provide the Human Resources Department with a screen to maintain more data in the system which would be readily available to view when needed.. To access the screen, select **Human Resources Employee Maintenance** [9 Personnel].

| Personnel (HR Office)                                                                                                    | on File                                                                                                    |  |  |  |  |  |  |
|----------------------------------------------------------------------------------------------------|----------------------------------------------------------------------------------------------------|--|--|--|--|--|--|
| Goto         Employee Number         0000003         KEITH W BROOKS         Employee Attachments (4)           Actions         Employee Position Attachment         Employee Position Attachment         Employee Position Attachment                                                                                                    |                                                                                                    |  |  |  |  |  |  |
| IAdd Employee         Date of Birth         Age         Hire Date         01-Sep-2016         Current Positions         T651ARTCNCL-01 AR           PAdd Position         Gender         M         Race         01         Orig Hire Date         13-Sep-1965         QAII Positions         000         -00                                                                                                    | RTS COUNCIL 1.0000                                                                                         |  |  |  |  |  |  |
| 1 Contact 2 Personal 3 Ded/Ben 4 Add Wages 5 Payroll 6 Accounting Z Salary 8 Dates/Class 9 Personnel                                                                                                    | 0 Custom                                                                                                   |  |  |  |  |  |  |
| Educator Ident#       1234567890       Evaluation Cycle       A1         State Assignment Type       AD       Administrator       Assign Description         Assignment Type       P       Primary Instructor       ADA         Assignment Total FTE       1.00       Certif/Endorsement       1       123 2 456 3 789 4 000 5 000 6 000 7 000 8 000 9 000 10 000         Grades Serving       K       1       2       3       4       5       6       7       8       9       10       11       12       AE       SW |                                                                                                    |  |  |  |  |  |  |
| Start Date     End Date     Notes     Fe       Meternity/Medical     1     25-Feb-1999     01-Apr-1999     Physician certified return to work after illness     1       Leave Dates     2     3     4     2       3     5     4     4     4                                                                                                    | Facility Code Location         FTE           L [SNOW         1.75           2 [CO         1.25           3 |  |  |  |  |  |  |
| Workers Comp Injury 1 15-Sep-2016 30-Sep-2016 Broken anm sustained during field trip Nature's Classroom                                                                                                    |                                                                                                    |  |  |  |  |  |  |
| FMLA Dates     1     28-Jan-2010     03-Mar-2010       2     Caring for parent       3                                                                                                    |                                                                                                    |  |  |  |  |  |  |

Details are available in the <u>Human Resources Help Reference Library</u> Site Specific HR-1080 MBE Personnel <u>Screen</u>.

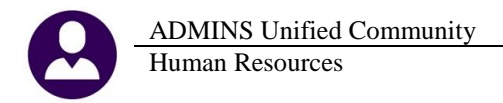

### 8. HELP REFERENCE LIBRARY

Effective with this software update, there are some enhancements to the structure of the Help Reference Library.

#### 8.1. Numbering Added to Help Reference Libraries [New]

A numbering scheme was added to all Help Reference libraries to make documents easier to find when support staff refers a user to a help document. Figure 13 shows a sample of the new numbering scheme. For example, a question may be posed on how to print a wage verification for an employee. Support staff will refer the user to the help document **HR-230 Employee Verification (3 yr wages)**, and the document is found in numerical order in the Help Reference Library.

|                          |                     | Human Resources Help Re                               | eferen | ce Lib | irary                   |       |
|--------------------------|---------------------|-------------------------------------------------------|--------|--------|-------------------------|-------|
| Goto                     | _                   |                                                       |        |        |                         | 1     |
| Actions                  | Refe                | rence Card                                            |        |        | Last Run Time           |       |
| Actions                  | HR-                 | .00 Human Resources Help Documents Index              | View   | Email  | 09-Dec-2016 16:34:07.19 |       |
|                          | <b></b>             | EMPLOYEE POSITIONS                                    | View   | Email  | 15-Sep-2016 14:14:02.42 |       |
|                          | HR-                 | <mark>1</mark> 0 Employee Maintenance Screen          | View   | Email  | 11-Nov-2016 11:09:03.22 |       |
|                          | HR-                 | <mark>2</mark> 0 Add A New Employee                   | View   | Email  | 11-Nov-2016 11:09:54.22 |       |
| lelp Categories          | HR-                 | . <mark>3</mark> 0 Position Maintenance - Add Positio | View   | Email  | 11-Nov-2016 11:10:12.08 |       |
| <u>1</u> Ledgers         | HR-                 | .40 How Account Numbers are Used                      | View   | Email  | 14-Oct-2016 13:22:19.05 |       |
| 2 Purchasing             | HR-                 | <mark>5</mark> 0 Mass Change Employee Salaries        | View   | Email  | 28-Nov-2016 15:07:23.07 |       |
| 3 Accounts Payable       | HR-                 | <mark>60</mark> PT Sick Leave Accrual                 | View   | Email  | 14-Oct-2016 13:23:36.42 |       |
| <u>4</u> Human Resources | HR-                 | 70 How Deductions are Taken                           | View   | Email  | 28-Nov-2016 15:00:46.35 |       |
| 5 Budget                 | HR-                 | <mark>80</mark> Tax Shelter - Matched Benefits        | View   | Email  | 14-Oct-2016 13:24:12.92 |       |
| 6 Collections            | HR-                 | <mark>9</mark> 0 Medicare Adjustments                 | View   | Email  | 14-Oct-2016 13:24:39.00 |       |
| 7 Property Tax           | HR-                 | 00 Reset Annual Maximum on Employee Cost Codes        | View   | Email  | 14-Oct-2016 13:24:45.83 |       |
| 8 Motor Excise           | HR-                 | 10 Leave Accrual                                      | View   | Email  | 14-Oct-2016 13:24:52.15 |       |
| 9 Misc Billing           |                     |                                                       | View   | Email  | 11-Nov-2016 11:10:36.62 |       |
| 0 System                 | HR- <mark>23</mark> | J Employee Verification (3 yr wages)                  | View   | Email  | 11-Nov-2016 11:10:56.52 |       |
| D Product Demos          | HR-                 | 40 Pre and Post Tax Withholdings                      | View   | Email  |                         |       |
| Release Notes            |                     | PAYROLL PROCESSING                                    |        |        |                         |       |
| Ledgers                  | HR-                 | 10 Payroll Processing Flowchart                       | View   | Email  | 14-Oct-2016 13:25:46.07 |       |
| Purchasing               | HR-                 | 20 Lump Sum Payroll                                   | View   | Email  | 11-Nov-2016 11:11:04.12 |       |
| Accounts Payable         | HR-                 | 40 Direct Deposit Prenotes                            | View   | Email  | 11-Nov-2016 11:11:16.05 |       |
| Human Resources          | HR-                 | 50 Emailing Direct Deposit Advice                     | View   | Email  | 11-Nov-2016 11:11:44.37 |       |
| Budget                   | HR-                 | 60 Encumbrances                                       | View   | Email  | 14-Oct-2016 13:28:51.00 |       |
| Collections              | HR-                 | 70 How to Summarize Payroll Postings                  | View   | Email  | 11-Nov-2016 11:12:20.14 |       |
| Property Tax             |                     | SPECIAL PROCESSING                                    |        |        |                         |       |
| Misc Billing             | HR-                 | 10 Void Checks                                        | View   | Email  | 14-Oct-2016 13:29:30.24 |       |
| System                   | HR                  | 20 Voiding a Vendor Check from a Payroll              | View   | Email  | 14-Oct-2016 13:29:52.99 |       |
| Other                    | HR-                 |                                                       | View   | Email  | 14-Oct-2016 13:31:25,44 |       |
|                          | HR-                 | 140 Figure Checks                                     | View   | Email  | 14-Oct-2016 13:31:44.34 |       |
|                          | HR-                 | 50 Longevity                                          | View   | Email  | 14-Oct-2016 13:31:59.96 |       |
|                          | HR-                 | 60 FLSA Processing                                    | View   | Email  | 14-Oct-2016 13:32:16.86 |       |
|                          | HR-                 | 70 Savings Bond Processing                            | View   | Email  | 14-Oct-2016 13:44:03.93 | ſMo   |
|                          |                     |                                                       | _      |        |                         | 1.110 |

Figure 13 New Numbering System for the Help Reference Library

### 8.2. Alphabetical Index for Help Documents [New]

An alphabetical index with hyperlinks is found at the top of each help Reference Library. Click **[View]** to access the index of help topics in alphabetical order, with links that open each help document.

| HELP DOCUMENTS INDEX                               |                                    |  |  |  |  |  |
|----------------------------------------------------|------------------------------------|--|--|--|--|--|
|                                                    |                                    |  |  |  |  |  |
| <u>1095C Processing</u> HR-680                     | Deductions                         |  |  |  |  |  |
| <u>1095C Export</u> HR-700                         | Detail Billing HR-490              |  |  |  |  |  |
| <u>1095C Import Data from a Spreadsheet</u> HR-690 | Direct Deposit of Payroll HR-340   |  |  |  |  |  |
| 1095C TCC (AIR System) Registration HR-705         |                                    |  |  |  |  |  |
| <u>1099R Processing</u> HR-650                     | -E-                                |  |  |  |  |  |
| <u>457 Benefits</u> HR-180                         | Email Direct Deposit Advice HB-350 |  |  |  |  |  |
|                                                    | Email Distribution Lists HB-870    |  |  |  |  |  |
| -A-                                                |                                    |  |  |  |  |  |
| Accident ReportingHR-480                           | EMPLOYEES                          |  |  |  |  |  |
| Account NumbersHR-140                              | Add Employee HR-120                |  |  |  |  |  |
| Accru-Is                                           | Add Position                       |  |  |  |  |  |

Figure 14 Help Documents Alphabetical Index with Clickable Links

ALIC HUMAN RESOURCES

Some sites may not permit users to open a linked document. For those sites, the index is numbered to allow you to rapidly retrieve the help you need. If the reference is to a Release Note, the **Month and Year** of the release note will be referenced.

| - <b>c</b> -                         |          |
|--------------------------------------|----------|
| Controlling Access to the Budget     | BU-130   |
| Cost Breakdown Reports               | DEC-2016 |
| Create CSV Files from Excel Template | s BU-310 |

**ADMINS Unified Community** 

Human Resources

<sup>1</sup> Refers to a Release Note, for the cited month and year – in this case, Budget Release Notes for December of 2016.

Figure 15 Index Referring to a Release Note

Each user may have a unique perspective on how to search for help on a given topic; as such, submit suggestions for additional entries or terminology to <a href="mailto:support@admins.com">support@admins.com</a> so that ADMINS may build these links into upcoming software releases.

[ADM-AUC-DOC-111]

#### 8.3. New or Updated Documentation

The following new or updated documentation was added to the Help Reference Library.

- HR-100 Human Resources Help Documents Index
- SITE SPECIFIC HR-1089 MBE Personnel Screen [New]
- YEAR END PROCESSING <u>HR-675 1095C Processing</u> [New]

HR-680 IRS Instructions for Forms 1094/95C [New]

HR-705 1095C TCC (AIR System) Registration [New]

HR-710 ACA November 2015 [New]

HR-720 ACA December 2015 [New]

HR-730 ACA January 2016 [New]

HR-740 ACA February 2016 [New]